# AP-3515

# Uživatelský manuál

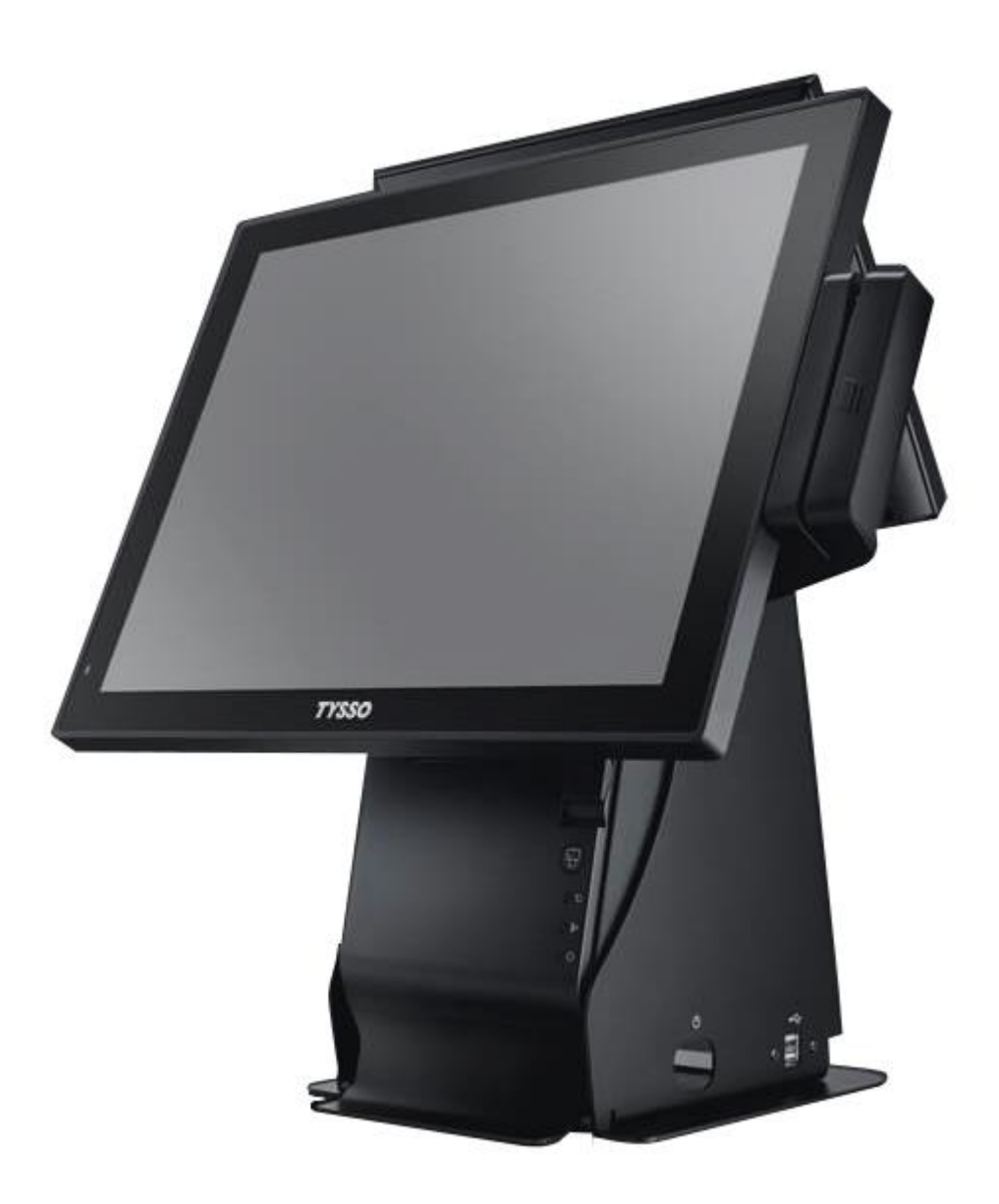

#### Všeobecné informace

Účelem tohoto uživatelského manuálu je poskytnout všeobecné informace o pokladním terminálu POS-1000 a ukázat uživatelům, jak provádět hardwarovou konfiguraci systému. Více informací získáte na stránkách <u>http://www.fametech.com.tw</u>

#### <u>DŮLEŽITÁ OZNÁMENÍ</u>

#### UPOZORNĚNÍ

Systém obsahuje bateriový zdroj, který napájí obvod hodin reálného času. Pokud bude baterie nesprávně osazena může dojít k újmě na zdraví. Nepokoušejte se baterii demontovat, nevházejte baterii do vody nebo ohně.

#### ZÁRUČNÍ PODMÍNKY

Pokud byl POS terminál demontován neoprávněnou osobou, ztrácíte nárok na záruku. Pokud vznikne technický problém, kontaktujte svého dodavatele. Záruka se nevztahuje na zboží poškozené nevhodným zacházením.

#### <u>DŮLEŽITÁ UPOZORNĚNÍ</u>

- Dříve, než začnete zařízení používat, přečtěte pečlivě tento návod.
- Výrobce neodpovídá za škody na majetku a zdraví osob způsobené v důsledku nesprávné instalace nebo nevhodného používání zařízení.
- Používejte pouze příslušenství, zejména napájecí zdroj, doporučené výrobcem. Použití jiného příslušenství může přístroj poškodit.
- Před čištěním přístroj vypněte a odpojte napájecí kabel.
- Přístroj čistěte suchou, měkkou látkou. Nikdy nepoužívejte čisticí prostředky jako je benzín a různá ředidla. Použití takových chemikálií může vést ke zničení krytu přístroje.
- Před zapnutím přístroje zkontrolujte, zda jsou všechny části správně zapojeny.
- Nepoužívejte přístroj ve vlhkém prostředí, na přímém slunci a v blízkosti zdrojů tepla. Může dojít k poškození či zničení krytu a elektrických součástek.
- Při provozu přístroje může dojít k oteplení vnějšího krytu, neumísťujte přístroj v blízkosti hořlavých látek.
- Přístroj umístěte na stabilní podložku. Při pádu přístroje může dojít k závažnému poškození přístroje nebo ke zranění.
- Pro zajištění elektrické bezpečnosti zkontrolujte, že je zařízení správně připojeno k zemnícímu vodiči. V případě nutnosti nechte systém zkontrolovat kvalifikovaným technikem.
- Pokud dojde k poruše přístroje, obraťte se na autorizovaný servis. Nepokoušejte se přístroj opravit sami.
- Nikdy neotvírejte kryt přístroje. Přijdete-li do kontaktu s vodiči pod napětím nebo pokud zasáhnete do elektrické nebo mechanické struktury zařízení, nedá se vyloučit poškození zařízení.
- Vypínejte přístroj při připojování a odpojování příslušenství.
- Pokud nastane některá z následujících situací, přístroj neprodleně vypněte a obraťte se na autorizovaný servis:
  - 1. Napájecí kabel je poškozen.
  - 2. Do přístroje se dostala voda.
  - 3. Přístroj je poškozen pádem nebo nárazem.

# Obsah

| 1 Obsah balení5           |                                                 |    |  |
|---------------------------|-------------------------------------------------|----|--|
| 1.                        | L Specifikace                                   | 6  |  |
| 1.                        | 2 Volitelné příslušenství                       | 7  |  |
| 1.                        | B Rozměry                                       | 8  |  |
| 1.                        | Popis zařízení                                  | 9  |  |
| 1.                        | 5 I/O porty                                     | 12 |  |
| 1.                        | 5 Popis jednotlivých portů                      | 12 |  |
| 2 Instalace POS systému13 |                                                 |    |  |
| 2.                        | L Instalace napájecího zdroje                   | 13 |  |
| 2.                        | 2 Instalace tiskárny                            | 15 |  |
| 3 Dodatek19               |                                                 |    |  |
| 3.                        | L Výměna pevného disku                          | 19 |  |
| 3.                        | 2 Instalace integrovaného zákaznického displeje | 20 |  |
| 2                         |                                                 | 21 |  |

# 1 Obsah balení

Obsah balení se může lišit dle příslušenství. Pokud po vybalení zjistíte jakékoli poškození nebo chybějící součásti, neprodleně kontaktujte svého dodavatele. Obal uschovejte pro případnou reklamaci.

- POS terminál
- Síťový adaptér
- Síťový kabel
- DVD s ovladači

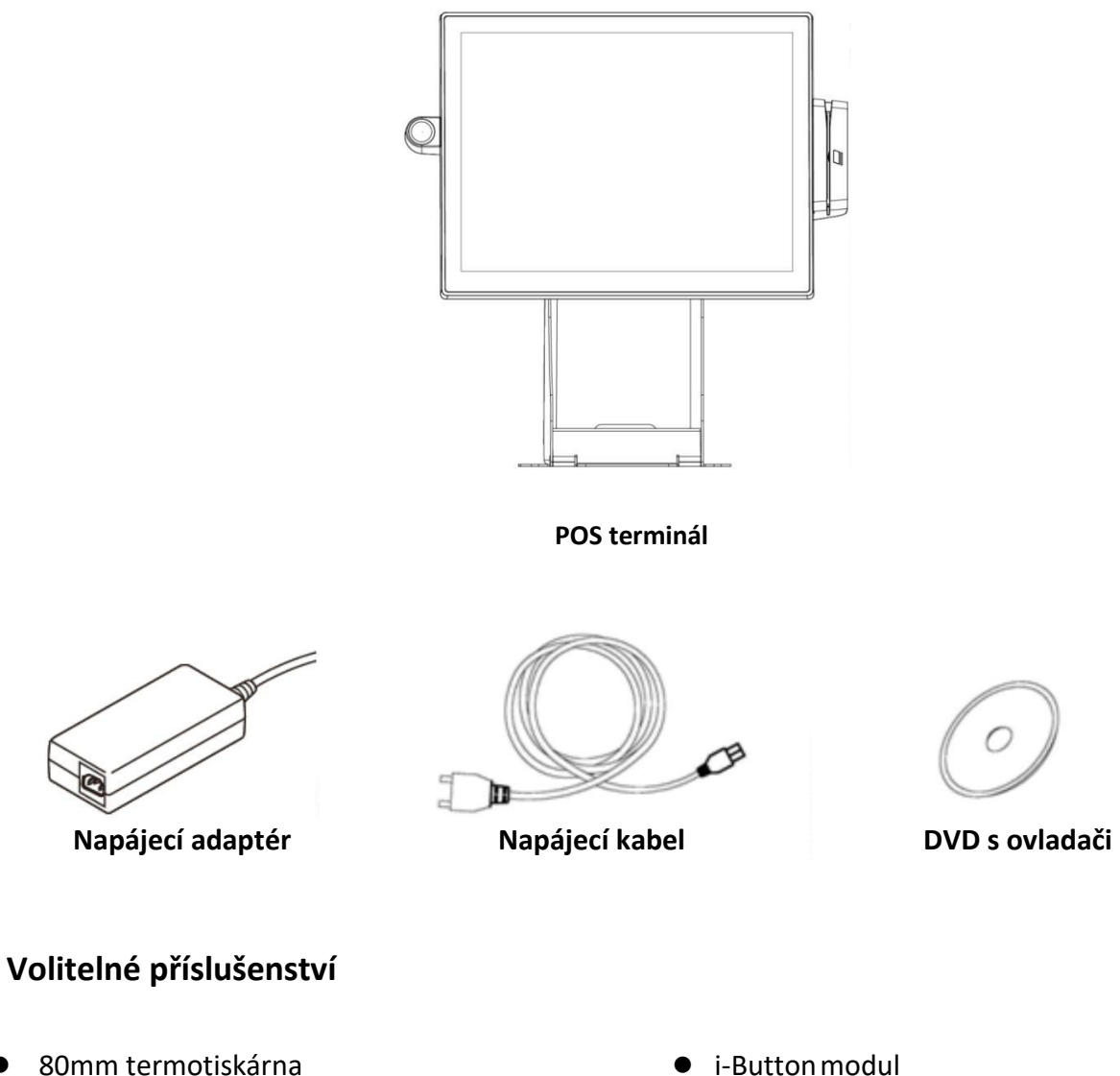

- Integrovaný zákaznický displej
- Čtečka magnetických karet (MSR)

- I-Button modul
- Sekundární LCD displej

# 1.1 Specifikace

| Model               | AP-3515                                                                                                    |
|---------------------|----------------------------------------------------------------------------------------------------|
| Základní deska      |                                                                                                    |
|                     | Intel <sup>®</sup> Bay Trail-D Platform, Celeron <sup>®</sup> Processor J1900 (2.0 GHz,                         |
| CPU                 | 2M Cache)                                                                                                    |
| Operační paměť      | 1 x DDR3L SO-DIMM, up to 8 GB                                                                                   |
| Grafická karta      | Intel <sup>®</sup> HD Graphics                                                                                  |
| Podpora OS          | Linux, POS Ready 7,<br>Windows 8.1, Windows 10                                                                  |
| Displej             |                                                                                                    |
| Typ displeje        | 15" Full LCD plochý monitor                                                                                     |
| Jas                 | 300 nits                                                                                                    |
| Rozlišení           | 1024 x 768 Pixelů                                                                                               |
| Dotykový panel      | Rezistivní nebo kapacitní                                                                                       |
| Pozorovací úhly     | 15-85 stupňů                                                                                                    |
| Paměť               |                                                                                                    |
| HDD                 | 1x 2.5" SATA III nebo mSATA                                                                                     |
| I/O Porty           |                                                                                                    |
| Sériové             | 4x COM s volitelným napájením (0/5/12V)<br>(3 x RS-232 na spodním panelu, 1 x USB konektor na<br>bočním panelu) |
| USB                 | 6 x USB typu A<br>(1 x USB 3.0, 3x USB 2.0 na spodním panelu,<br>2 x USB 2.0 na bočním panelu)                  |
| LAN                 | 1 x RJ-45, 10/100/1000 Giga Ethernet                                                                            |
| VGA                 | 1 x DB-15 VGA port                                                                                              |
| DC výstup           | 1 x 12V 5A                                                                                                    |
| Zásuvka             | 1 x RJ-11, 12V / 24 V volitelně                                                                                 |
| Ostatní             |                                                                                                    |
| Napájení            | Externí zdroj 12V 60W                                                                                           |
| Barva               | černá                                                                                                    |
| Normy               | FCC / CE / LVD / RoHS                                                                                           |
| Hmotnost            | 7,8 kg bez tiskárny                                                                                             |
|                     | 9,9 kg s tiskárnou                                                                                              |
| Rozměry (š x v x h) | 355,3 x 448,9 x 248,6 mm                                                                                        |
| Provozní teplota    | 0°C - 40°C                                                                                                    |
| Provozní vlhkost    | 20% - 80%                                                                                                    |
| Skladovací teplota  | -20°C - 60°C                                                                                                    |
| Skladovací vlhkost  | 20% ~ 85%                                                                                                    |

\* Specifikace mohou být změněny bez předchozího upozornění.

# 1.2 Volitelné příslušenství

| Tiskárna           | 80mm termotiskárna se střihačem         |
|--------------------|-----------------------------------------|
|                    | 203dpi, 250 mm/s                        |
|                    | RS-232, USB a Ethernet komunikace       |
|                    | RJ11 pro pokladní zásuvku               |
|                    | 24V/2,5A (externí zdroj)                |
| Zákaznický displej | VFD, 2 řádky, 20 znaků                  |
| MSR                | 3 stopy, USB HID                        |
| i-Button           | Dallas i-Button čtečka                  |
| Druhý displej      | 8.4", 10.4" nebo 15" LCD Displej, s/bez |
|                    | dotyku                                  |

Pro bližší informace ohledně volitelného příslušenství kontaktujte obchodního zástupce pro vaši oblast.

### 1.3 Rozměry

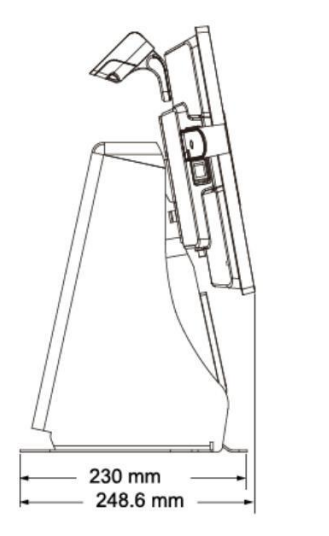

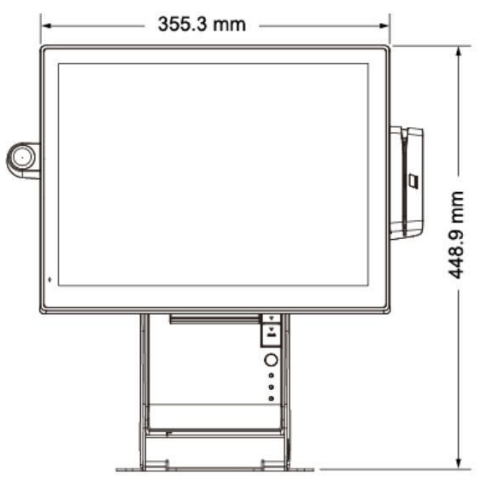

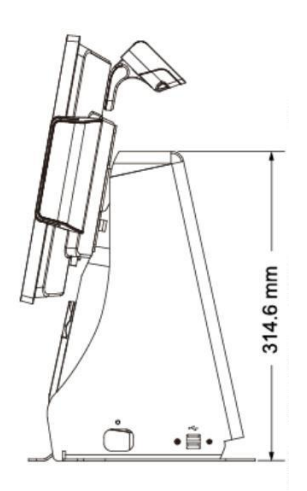

Pohled z leva

Přední pohled

Pohled z prava

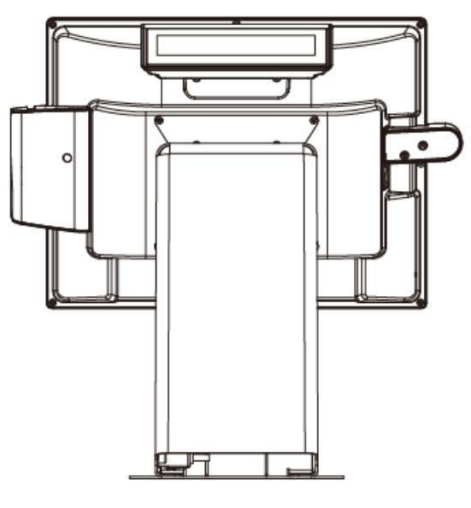

Zadní pohled

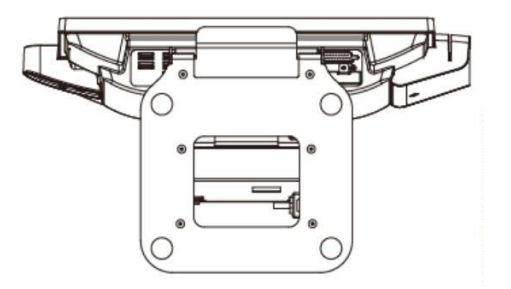

Spodní pohled

#### Poznámka:

Tiskárna, zákaznický displej, čtečka magnetických karet a i-Button jsou volitelná zařízení a nemusí být součástí balení.

# 1.4 Popis zařízení

• Přední pohled

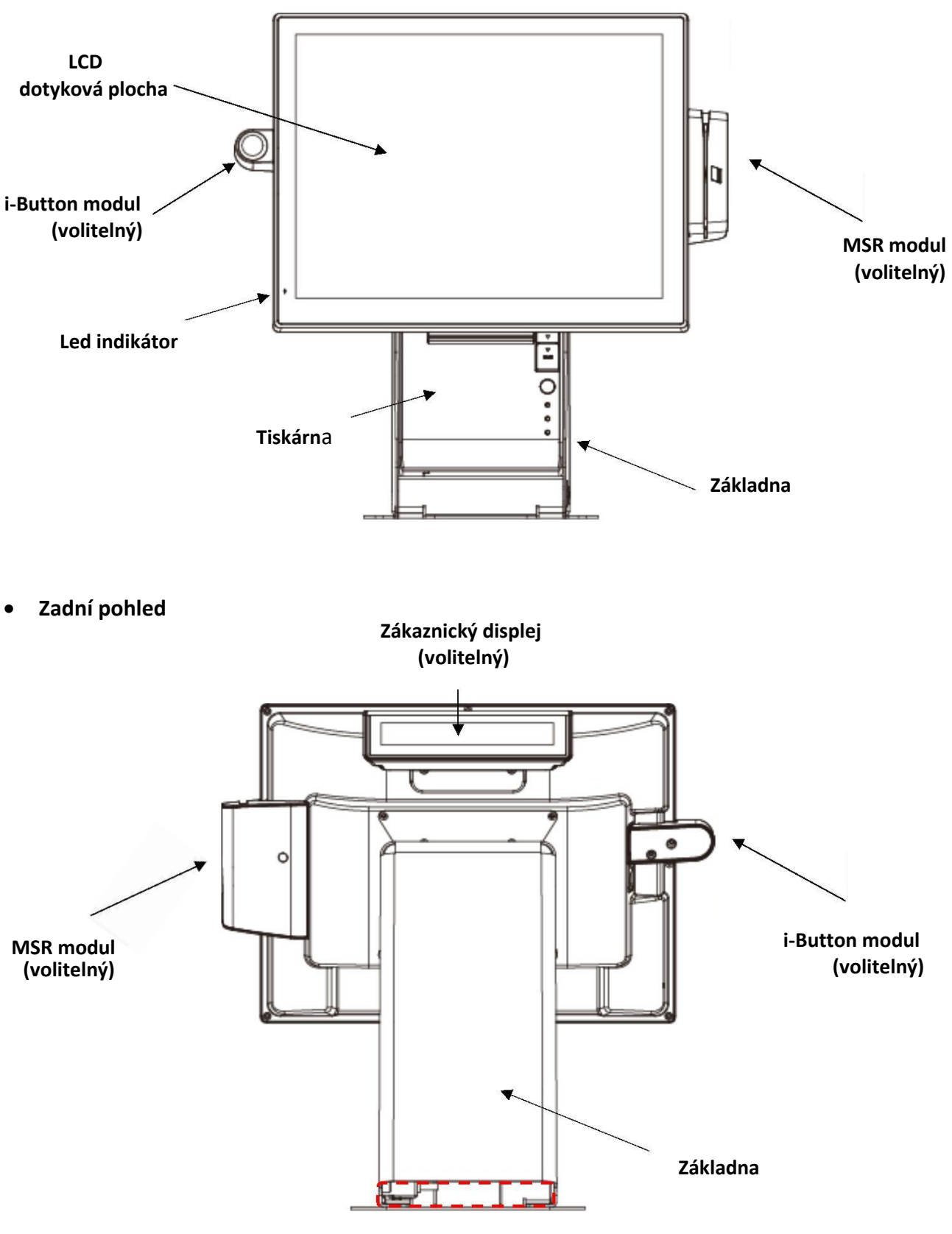

Výstup pro kabely

• Boční pohled

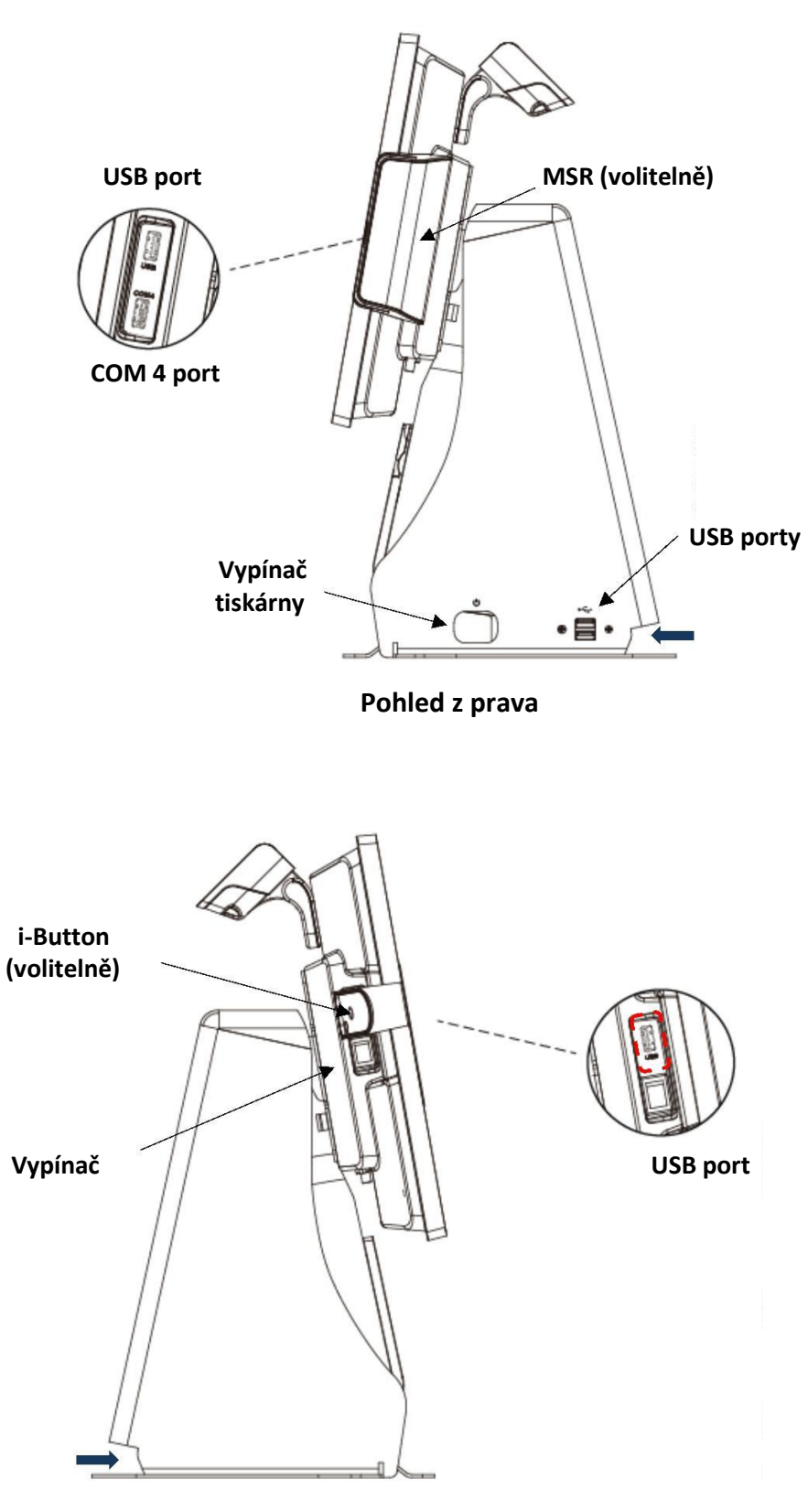

Pohled z leva

Poznámka: Boční I/O Porty (USB,RS-232) jsou vyhrazeny pro MSR Modul a i-Button.

• Spodní pohled (Základna)

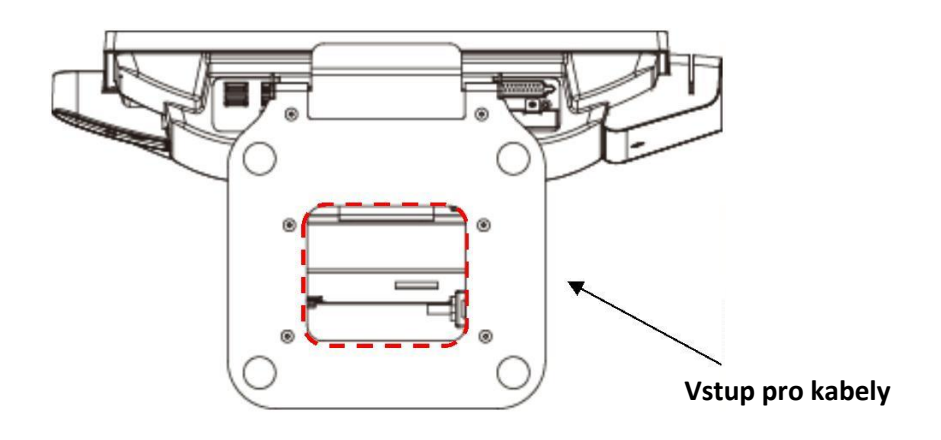

• Spodní pohled (I/O porty)

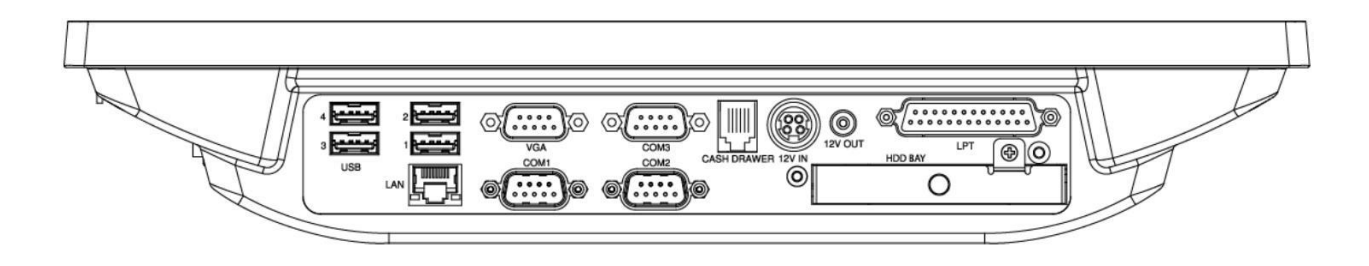

### 1.5 I/O Porty

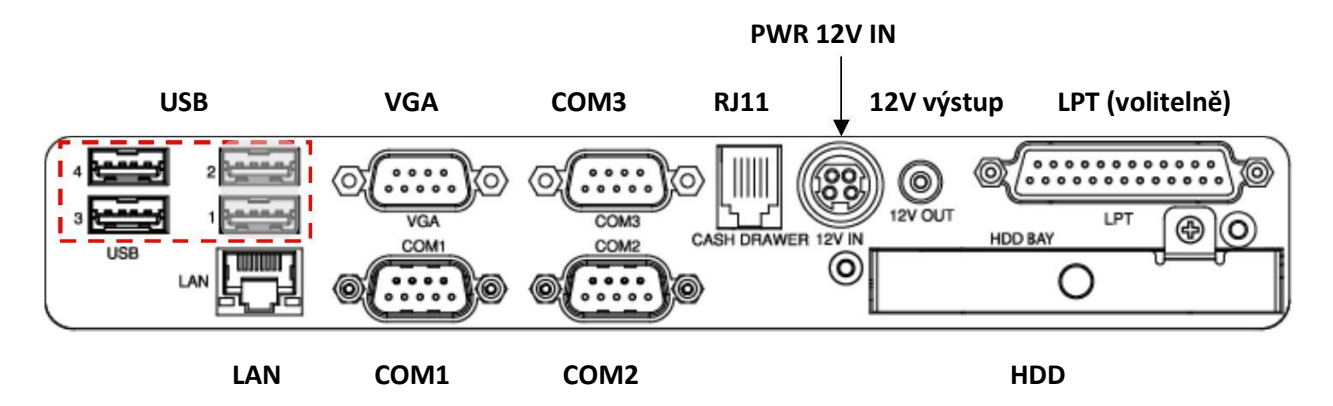

# Spodní I/O Porty

**1.6** Popis jednotlivých portů:

| I/O Port   | Popis                                                                                                    |
|------------|----------------------------------------------------------------------------------------------------|
| USB        | 1x USB 3.0 a 1x USB 2.0<br>2x USB 2.0 na základně (prodlužovacím kabelem připojené k USB 1 a USB 2)<br>2x USB 2.0 na bočních panelech                   |
| PWR IN 12V | Konektor pro připojení externího napájecího zdroje                                                                                                    |
| сом        | COM1, COM2, COM3: Sériové porty RS-232 DB9 pro připojení externích<br>zařízení s nastavitelným napájením 0/5/12V<br>COM 4: USB typu A pro připojení MSR |
| OUT 12V    | 12V výstup                                                                                                    |
| RJ11       | RJ-11 konektor s napájením 12/24V pro pokladní zásuvku.                                                                                                 |
| LAN        | Ethernet RJ-45 konektor 10/100/1000 Base-T, s podporou Wake on LAN                                                                                      |
| VGA        | VGA výstup                                                                                                    |
| LPT        | DB25 paralelní port (volitelně)                                                                                                    |
| HDD        | Modulární slot pro SATA disk                                                                                                    |

# 2 Instalace POS systému

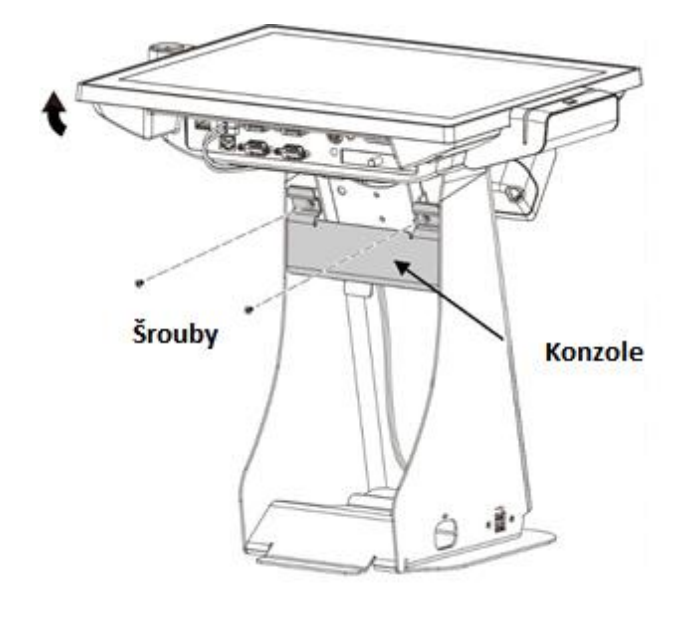

# 2.1 Instalace napájecího zdroje

- a. Natočte POS vodorovně (dle obrázku).
- b. Odšroubujte šrouby konzole.

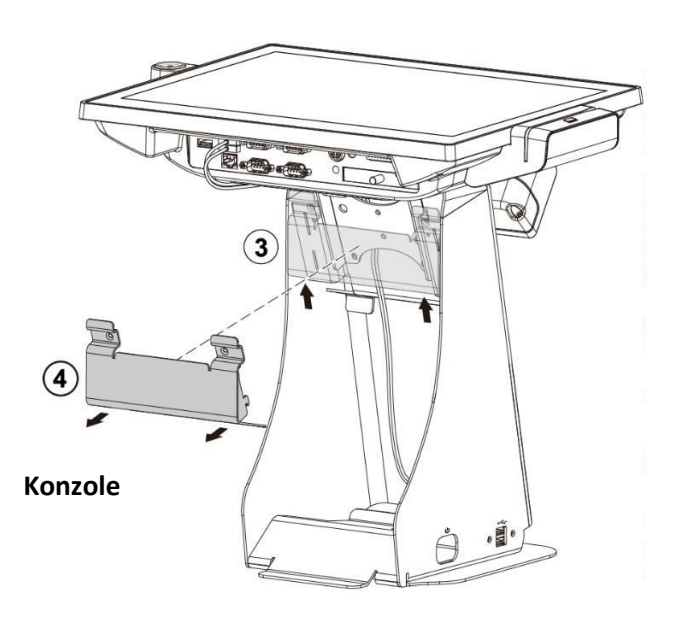

- c. Vysuňte konzoli směrem nahoru.
- d. Vyjměte ze základny.

e. Provlečte napájecí kabel externího zdroje spodním otvorem v základně a upevněte do slotu pro kabel.

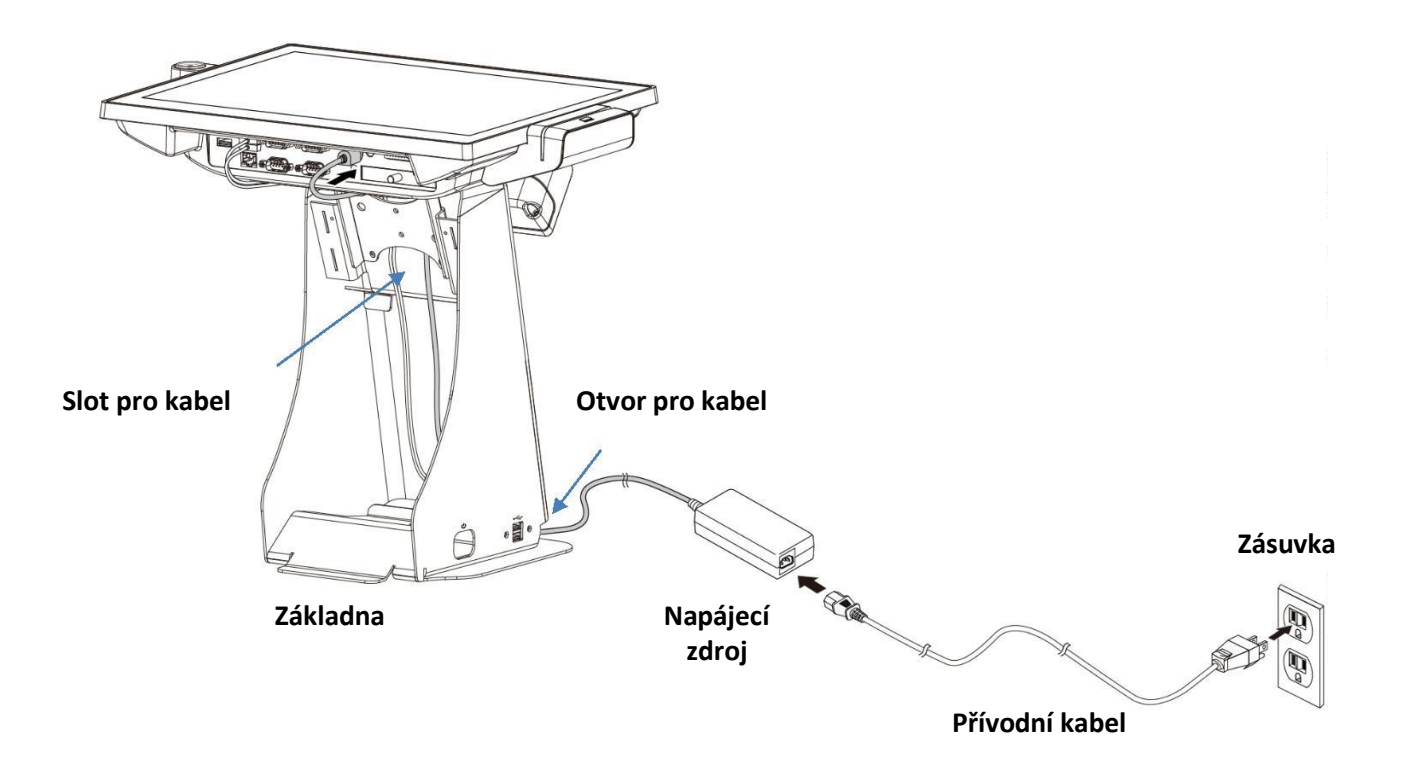

f. Zapojte napájecí kabel do konektoru označeného 12V IN.

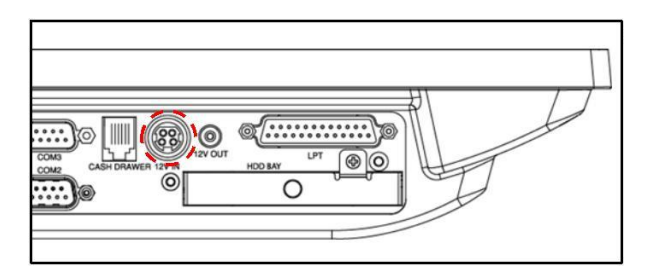

g. Připojte přívodní kabel a zapojte do zásuvky.

#### 2.2 Instalace tiskárny

a. Provlečte napájecí kabel externího zdroje tiskárny spodním otvorem v základně.

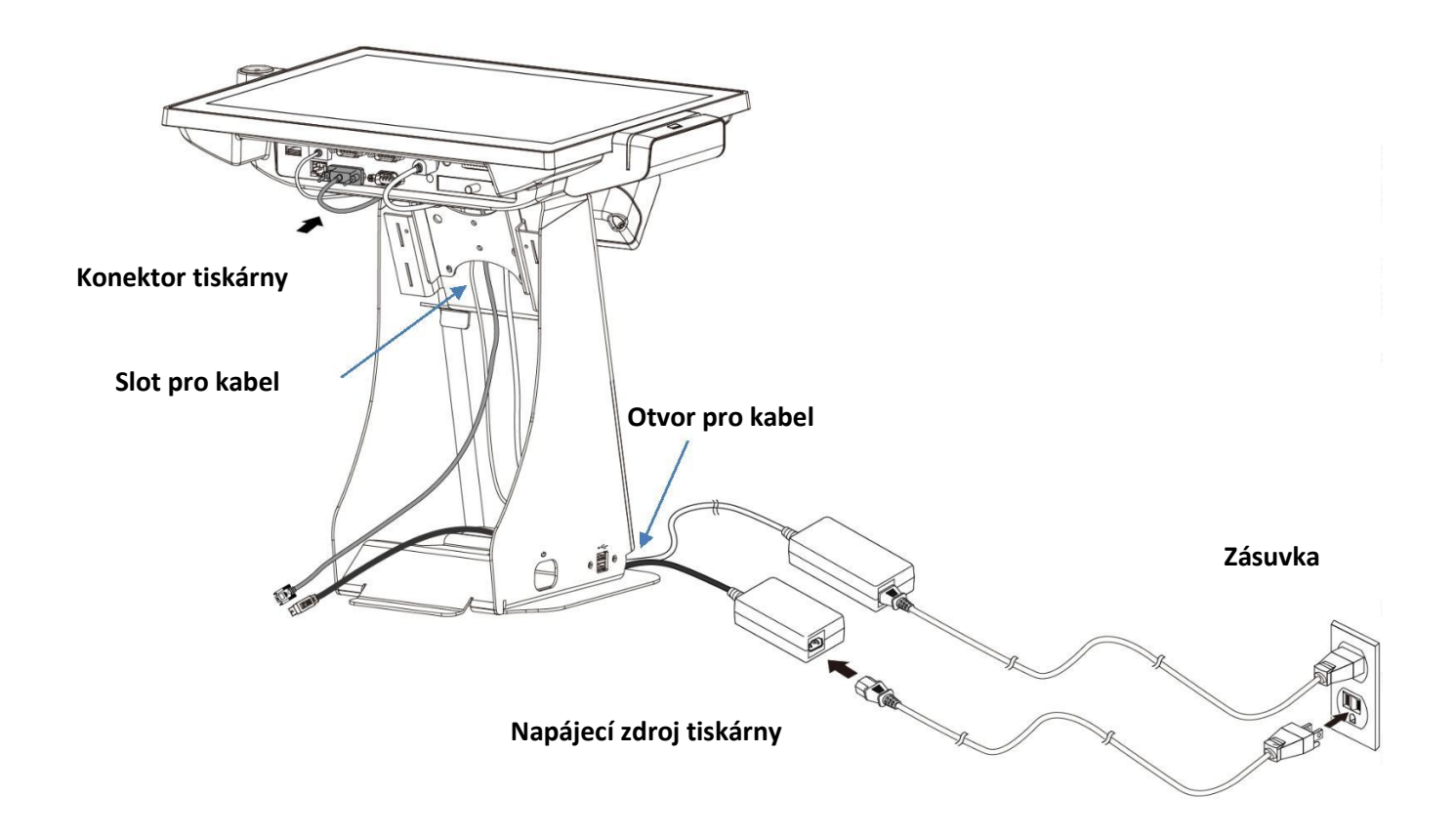

b. Připojte komunikační kabel tiskárny do POS terminálu a upevněte jej do slotu pro kabel.

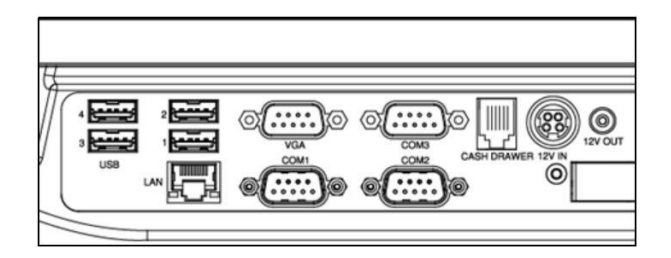

c. Připojte přívodní kabel a zapojte do zásuvky.

d. Připojte napájecí a komunikační kabel k tiskárně.

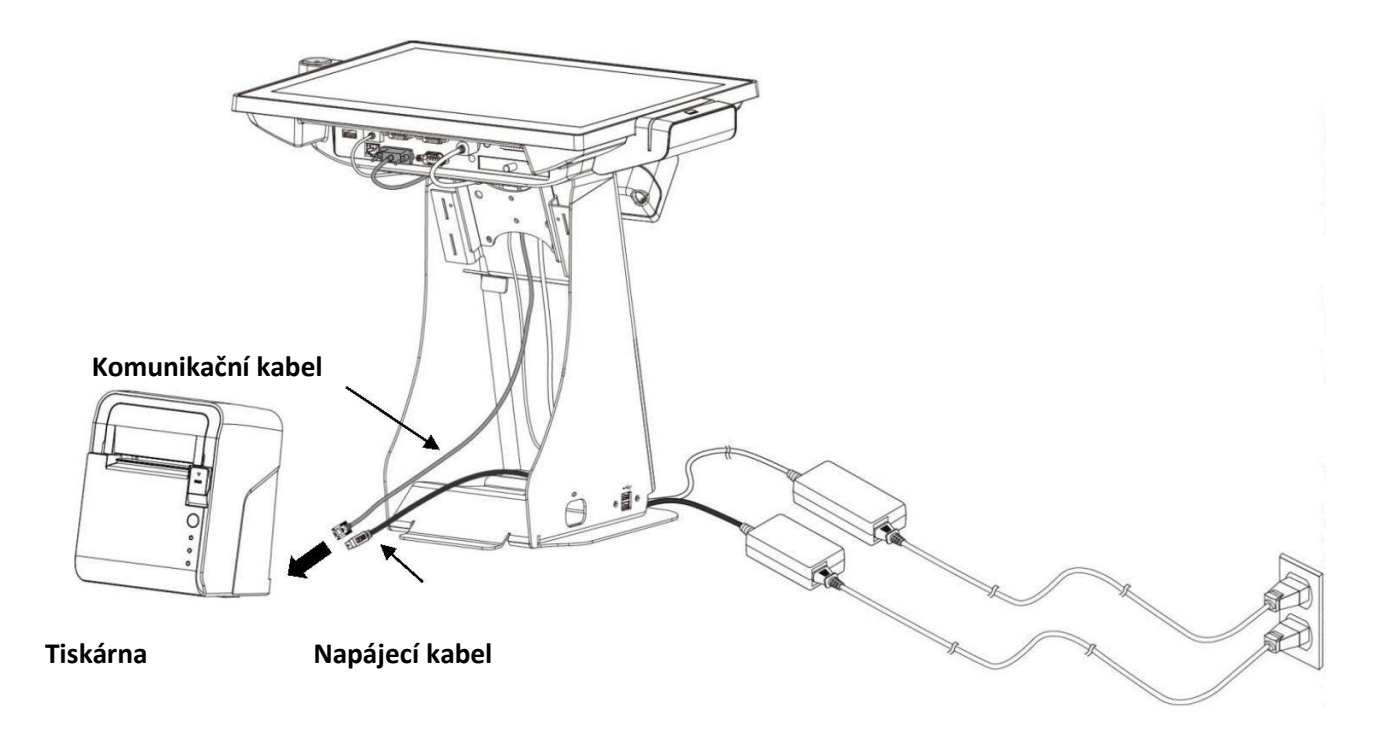

Tiskárna účtenek (pohled zezadu)

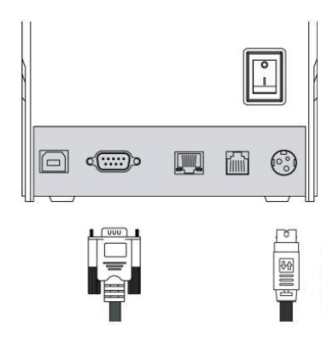

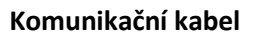

Napájecí kabel

e. Vložte tiskárnu do základny.

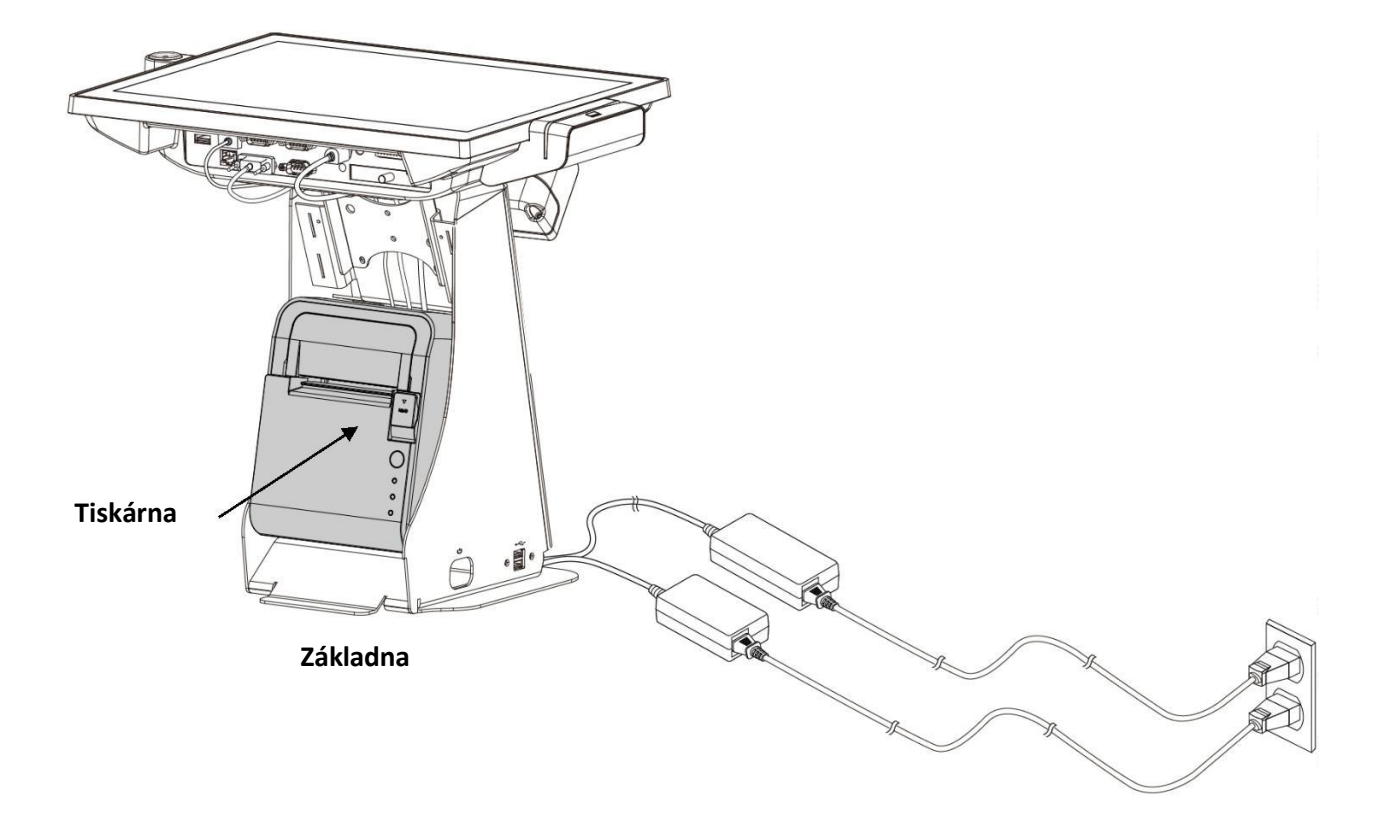

f. Vložte zpět konzoli, zasuňte směrem dolů a přišroubujte oba šrouby.

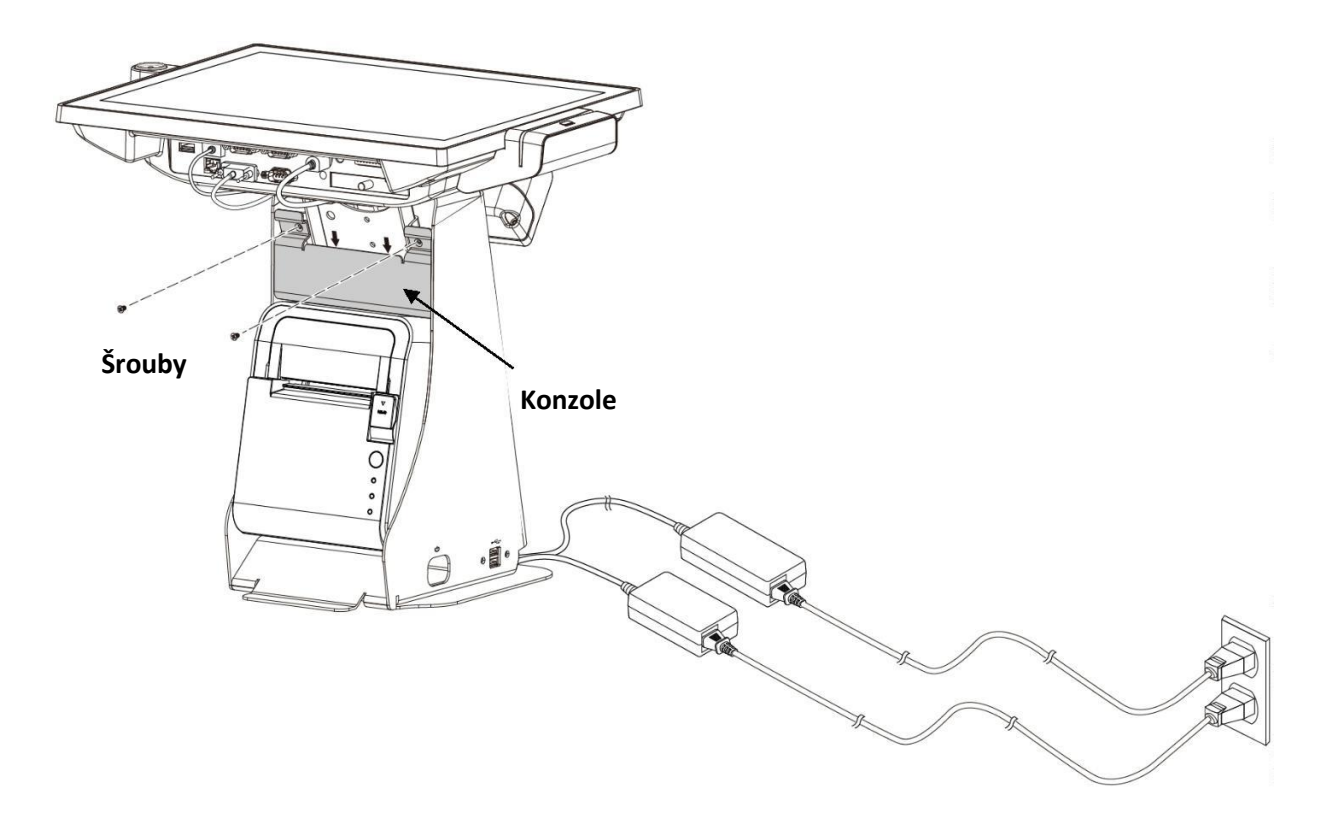

- g. Otočte POS terminál do požadované pozice.
- h. Zapněte tiskárnu vypínačem tiskárny (v otvoru na základně).
- i. Zapněte POS terminál vypínačem na levé straně. Nyní je POS systém připraven k použití.

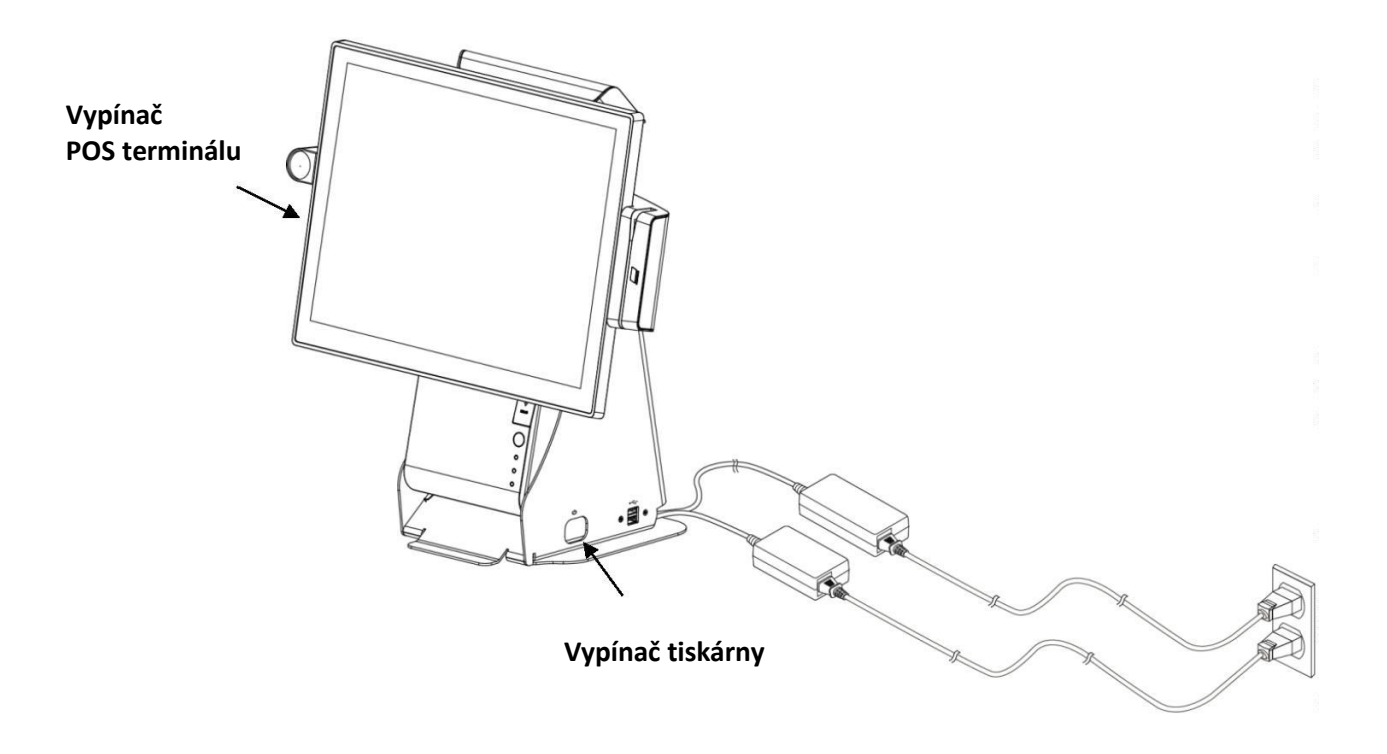

# 3 Dodatek

#### 3.1 Výměna pevného disku

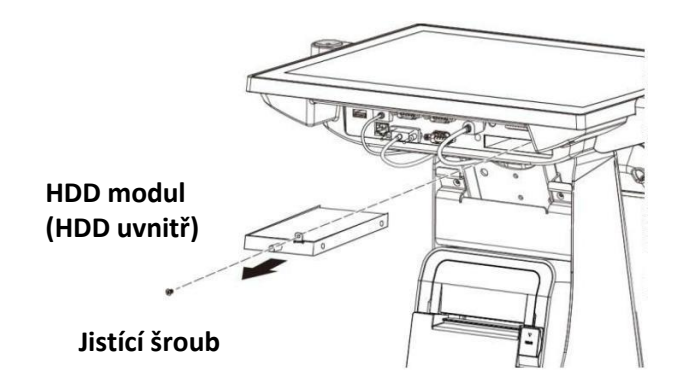

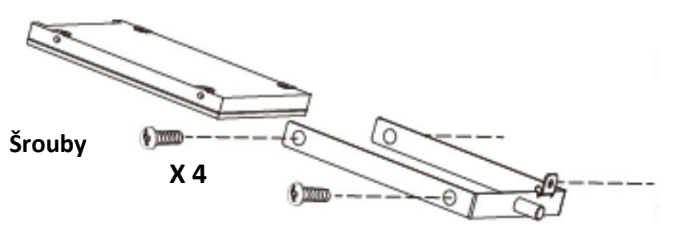

HDD rám

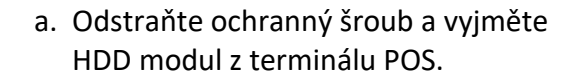

 b. Odstraňte šrouby HDD modulu, vyjměte starý disk, vložte nový HDD disk a vložte šrouby zpět.

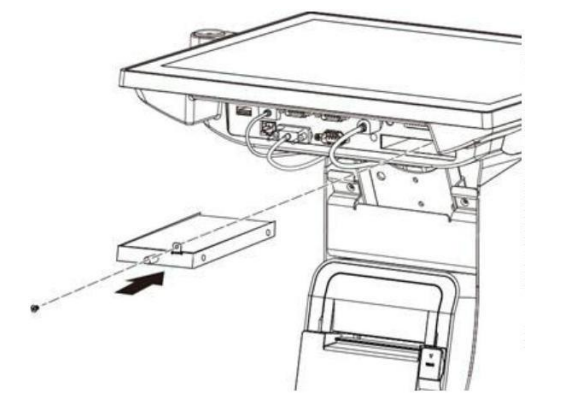

c. Vložte HDD modul s novým diskem zpět do POS terminálu.

Poznámka: Neodstraňujte HDD modul silou.

#### 3.2 Instalace integrovaného zákaznického displeje

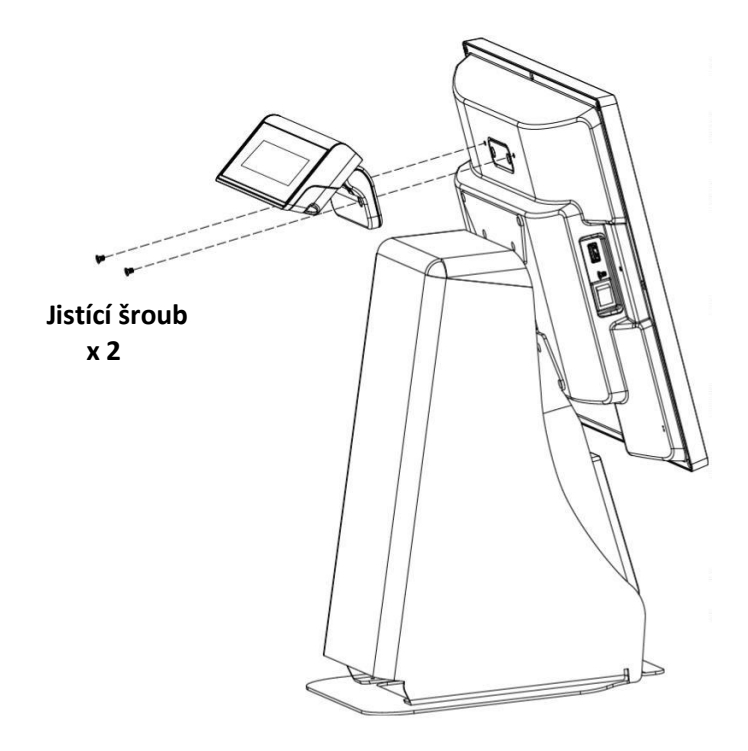

 Konektor pro připojení displeje je umístěn na zadní straně terminálu pod krytkou.

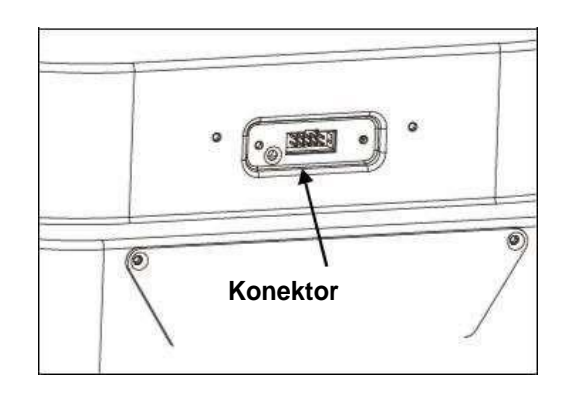

- b. Odšroubujte dva šrouby držící krytku.
- c. Připojte konektor zákaznického displeje k POS terminálu.
- d. Přišroubujte zákaznický displej.

Poznámka: Integrovaný zákaznický displej je volitelné zařízení a nemusí být součástí balení. Pro více informací kontaktujte prodejce.

3.3 Instalace MSR & i-Button (volitelné)

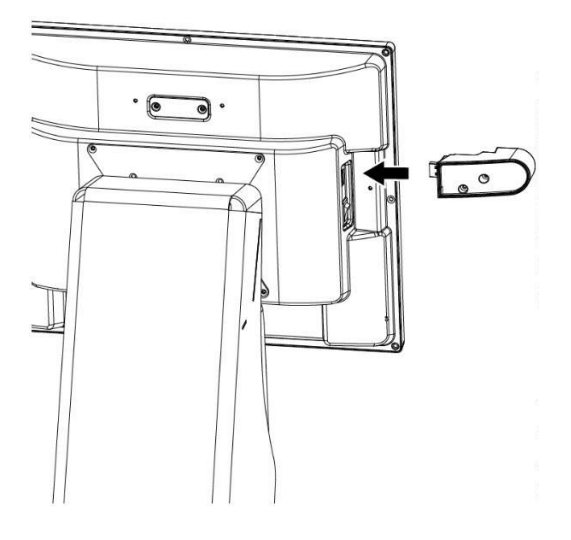

- a. Vypněte POS terminál.
- b. Připojte i-Button modul do I/O portu.

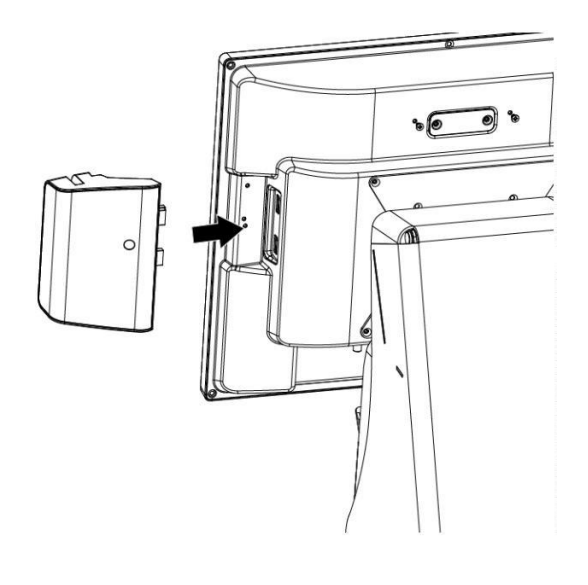

c. Připojte MSR modul k bočnímu I/O portu.

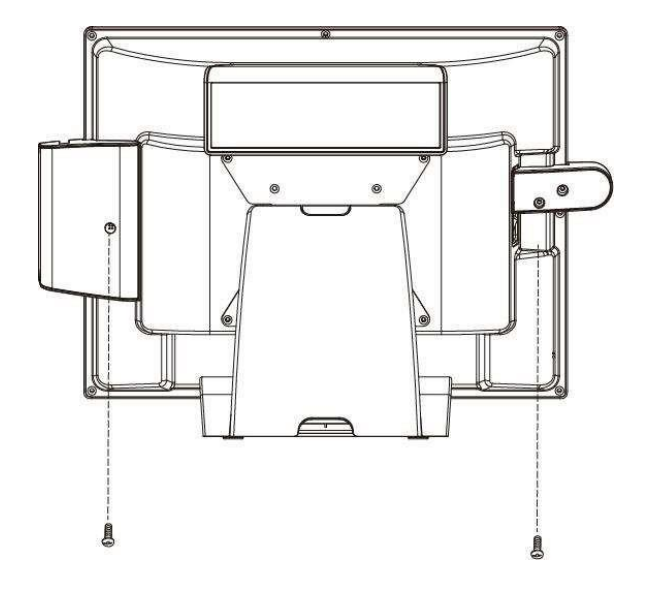

d. Utáhněte jistící šrouby a zapněte POS terminál.